## FluentStream

# User Guide eFax on the FluentStream System

#### Sending eFax via Email

- 1. Start a new email
- 2. In the To line, type the fax number with @fax.fluentcloud.com
  - Example: 5556667777@fax.fluentcloud.com
- 3. Do not add a subject
- 4. Remove everything in the body of the email
- 5. Attach a PDF version of the fax you want to send
  - · Your email should look like the New Message to the right
- 6. Send the email

| Subjec | rt         |           |       |       |        |   |   |   |   |  |
|--------|------------|-----------|-------|-------|--------|---|---|---|---|--|
|        | 💭 Add t    | o Salesfo | rce 🧧 | Track | king 🎬 | 1 | Ω | 0 |   |  |
|        |            |           |       |       |        |   |   |   |   |  |
|        |            |           |       |       |        |   |   |   |   |  |
|        |            |           |       |       |        |   |   |   |   |  |
|        |            |           |       |       |        |   |   |   |   |  |
|        |            |           |       |       |        |   |   |   |   |  |
| Test   | FaxTemplat | te.pdf (6 | зК)   |       |        |   |   |   | × |  |

- 7. You will receive one of the following emails in return:
  - The fax to (555) 666-7777 has succeeded
  - The fax to (555) 666-7777 has failed
- If your fax failed, you will want to try again. If you receive another failure, please reach out to <u>support@fluentstream.com</u>

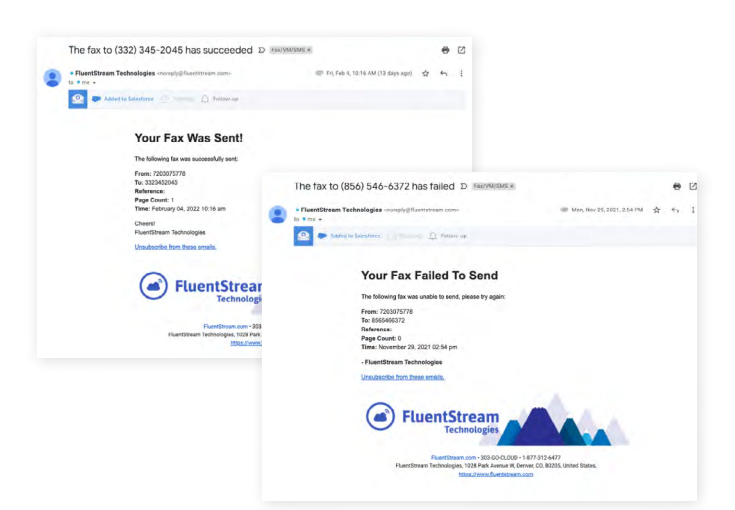

### eFax on the FluentStream System

#### **Receiving eFax via Email**

- 1. You will receive an email if a fax has been sent to the fax number associated with your email address
  - New Fax Message From 555-6667777
  - This email will contain Caller ID information, Page count, Date/Time and a PDF of the fax you were sent

| New Fax Message From (609) 924-0060 D FixVMSM5 x                                                                                                    |      | ۰ |
|----------------------------------------------------------------------------------------------------|------|---|
| FiluentStream Technologies <noreβy@filuenteresm.com→ #="" +<="" 10,="" 11.22="" 2021,="" am="" dec="" fil,="" id="" mp="" td="" to=""><td>\$ ¢</td><td>1</td></noreβy@filuenteresm.com→> | \$ ¢ | 1 |
| 🙁 🗭 Kabelis Saledone 🔄 mining 💭 following                                                                                                    |      |   |
| You Have A New Fax!                                                                                                    |      |   |
| The following fax was received on your account:                                                                                                    |      |   |
| From: This Country +16003240000-<br>Te: 72070777<br>Fage Count: 1<br>Tame to 10, 2021 122 am MST                                                                                         |      |   |
| Cheen1<br>FluentSteam Technologies                                                                                                    |      |   |
| Unsubscribe from these emails,                                                                                                    |      |   |
| FluentStream Technologies                                                                                                    |      |   |
| FluentStream.com + 303-GO-CLDUD + 1-877 -312-6477                                                                                                    |      |   |
| FluentStream Technologies, 1028 Park Avenue W, Denver, CO, 80205, United States, https://www.fluentstream.com                                                                            |      |   |
|                                                                                                    |      |   |

#### Sending eFax through the MFC Portal (my.fluentcloud.com)

- 1. Login on <u>my.fluentcloud.com</u> with your FluentStream credentials
- 2. Navigate to the User Portal
  - If you are an Admin, click 'Portal' at the top of your page
  - If you are a Cloud User, you will already be in the User Portal
- 3. Click the 'Fax' tab
- 4. Click 'Create'
  - For 'To Phone Number' enter the fax number you want to send a fax to
  - For 'From Phone Number' choose the fax number you wish to send from
  - Reference Code is OPTIONAL

| ate a Fax           |                               |   |                  |
|---------------------|-------------------------------|---|------------------|
| Step 1: Fax Details | Step 2: Upload Files          |   | Step 3: Complete |
|                     |                               |   |                  |
|                     | To Phone Number:              |   |                  |
|                     |                               |   |                  |
|                     | (o Phone Number:              |   |                  |
|                     | From Phone Number:            |   |                  |
|                     |                               |   |                  |
|                     | From Phone Number:            | + |                  |
|                     |                               |   |                  |
|                     | Reference Code: (Optional)    |   |                  |
|                     | Sedarovane Caller (Oplicenti) |   |                  |

- 5. Click 'Next Step: Upload Files'
  - Click 'Choose File' and select the PDF you want to fax
- 6. Click 'Next' and the next page will say Success or Failure
- 7. You will also receive an email confirmation

| Create a Fax        |                                                                                                    |                  |
|---------------------|----------------------------------------------------------------------------------------------------|------------------|
| Step 1: Fax Details | Step 2: Upload Files                                                                                                    | Step 3: Complete |
|                     |                                                                                                    |                  |
|                     | Current Details:                                                                                                    |                  |
|                     | To: 555555555<br>From: 7203075778<br>Reference:                                                                                                    |                  |
|                     | Drag and drop files for the specified order. Feel free to delete files or cancel<br>The total file upload must be smaller than SOMB.<br>Supported file types: doc, docx, and pdf. | uploads.         |
|                     | Choose File                                                                                                    |                  |
|                     |                                                                                                    |                  |

## eFax on the FluentStream System

#### Receiving eFax through the MFC Portal (my.fluentcloud.com)

- 1. Login on <u>my.fluentcloud.com</u> with your FluentStream credentials
- 2. Navigate to the User Portal
  - If you are an Admin, click 'Portal' at the top of your page
  - If you are a Cloud User, you will already be in the User Portal
- 3. Click the 'Fax' tab
  - Click 'Inbox'
    - The Inbox tab will already be selected
    - If this is a private eFax number, your faxes will be here
  - The Company tab is if multiple people are associated with the eFax number
    - Company eFaxes will be here
- 4. Each row will show you information regarding the fax
- 5. Click 'Show' to view the fax

| User Portal | Call History | Call Management - | Contacts - | Fax -  | Voicemail <del>-</del> | SMS | User Settings | My Status |
|-------------|--------------|-------------------|------------|--------|------------------------|-----|---------------|-----------|
|             |              |                   |            | 🗎 Crea | te<br>x                |     |               |           |

| a Ser | t Company Deleted |           |             |               |           |        |     |
|-------|-------------------|-----------|-------------|---------------|-----------|--------|-----|
|       | Dute              | Reference | Caller ID   | Send To       | Pages     | Status | Fax |
|       |                   |           |             |               |           |        |     |
|       |                   |           |             |               |           |        |     |
|       |                   |           |             |               |           |        |     |
|       |                   |           |             | No rows found |           |        |     |
|       |                   |           |             |               |           |        |     |
|       |                   |           |             |               |           |        |     |
|       |                   |           |             |               |           |        |     |
|       |                   |           | Page 1 of 1 |               | 10 rows 🗸 |        |     |

#### FluentStream We are here to help. Let's talk.

If you have any questions, please contact our support team.